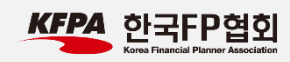

## ARPS 온라인 시험 접수 및 응시 안내문

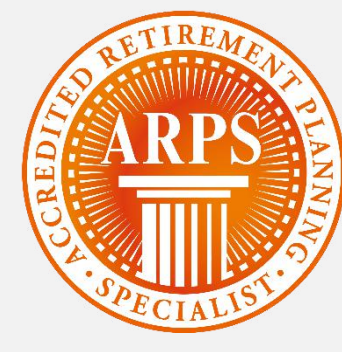

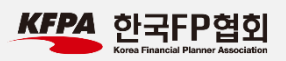

목차

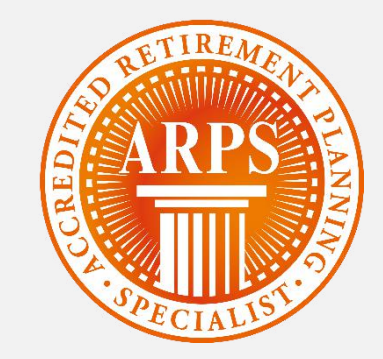

# 1. 시험접수

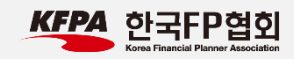

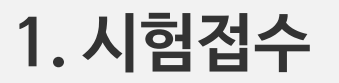

| ARPS Accredited Retir                                                             | ement Planning Specialist               | 나의 시험정보 🔰 응시자격 조회하기                                                                                                    |
|-----------------------------------------------------------------------------------|-----------------------------------------|----------------------------------------------------------------------------------------------------|
| ARPS                                                                              | ARF                                     | YS 시험 시험도우미                                                                                                    |
| ARPS 자격시험<br>2017년도 제1차<br>접수기간 : 2017.03.02 ~ 03.09<br>시험일시 : 2017.03.18 ~ 03.18 | ARPS 모의 테스트<br>(호)<br>ARPS 시험 응시<br>(호) | 스마트러닝(Smart learning)         다 한번의 결제로 1년 동안경영직무, 자기계발, 어학, 인문교양, 생활취미 분야의 2,600여개의 과정을 스마트폰 + PC에서 무제한으로 한습하실 수 있습니다.         자세히 보기                 자세히 보기 |
| 🕥 시험접수하기                                                                          | ARPS 자격 소개 >                            | 공지사항 +                                                                                                    |
| 🚺 시험접수 확인/취소                                                                      | ARPS 교육 안내 >                            |                                                                                                    |
| 🎒 시험경과 화이하기                                                                       | ARPS 자격시험 응시안내 >                        |                                                                                                    |
| E 사업열파 확인여기                                                                       | 교재 정오표 >                                |                                                                                                    |
| 🎒 자격증 재발급 신청                                                                      | 자주묻는 질문 >                               |                                                                                                    |

1. ARPS 시험 홈페이지 (<u>http://arps.fpkorea.com</u>) 에 접속합니다.

2. '시험접수하기'를 클릭합니다.

\* 시험접수는 정해진 기간에만 가능하오니, 접수 일정을 꼭 확인하시기 바랍니다.

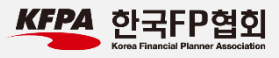

#### 1. 시험접수

|                                                                                            |                                                                                                    | Step 2                                                                                    |                                                                                                    | Step 3                                                                                             | Step 4                                                                                                    |         |
|--------------------------------------------------------------------------------------------|----------------------------------------------------------------------------------------------------|-------------------------------------------------------------------------------------------|----------------------------------------------------------------------------------------------------|----------------------------------------------------------------------------------------------------|----------------------------------------------------------------------------------------------------|---------|
| 교육수료                                                                                       | 확인                                                                                                    | 응시                                                                                        | 원서 작성                                                                                                    | 응시료 결제                                                                                             | 시험 접수완료                                                                                                    |         |
| 교육수                                                                                        | 료확인                                                                                                    |                                                                                           |                                                                                                    |                                                                                                    |                                                                                                    |         |
| ARPS 접수<br>'성명', '생                                                                        | ·를 하려면 용시원서 <sup>:</sup><br>년월일(8자리)'과 ARP                                                                                                    | 접수 시작 7일<br>S 접수 시 사                                                                      | 실전까지 해당 교육기관<br>용된 '휴대전화번호 뒤                                                                                                    | 에서 지정한 과정을 수료하여야만 힘<br>4자리' 를 정확히 기재하신 후 교육숙                                                       | 1니다.<br>1도확인 버튼을 클릭해 주세요.                                                                                       |         |
|                                                                                            | * 41 18                                                                                                    |                                                                                           | ᄒ기도                                                                                                    |                                                                                                    |                                                                                                    |         |
|                                                                                            | 6.6                                                                                                    |                                                                                           | 동결승                                                                                                    | -                                                                                                  |                                                                                                    |         |
|                                                                                            | * 생 <mark>년월일</mark>                                                                                                    |                                                                                           | 1985111                                                                                                    | (예. 19900705)                                                                                      |                                                                                                    |         |
|                                                                                            | *휴대전화번호                                                                                                    | 뒤 4자리                                                                                     | 1111                                                                                                    | (예 : 휴대전화번호가 010-1234-5                                                                            | 5678 인 경우 5678을 입력 )                                                                                            |         |
|                                                                                            |                                                                                                    |                                                                                           |                                                                                                    |                                                                                                    |                                                                                                    |         |
| 0180                                                                                       |                                                                                                    |                                                                                           |                                                                                                    |                                                                                                    |                                                                                                    |         |
| 0 5 -                                                                                      | 구가                                                                                                    |                                                                                           |                                                                                                    |                                                                                                    |                                                                                                    |         |
| 이공=                                                                                        | ↑관                                                                                                    |                                                                                           |                                                                                                    |                                                                                                    |                                                                                                    |         |
| 이공드<br>제 1 장                                                                               | [관<br>] 총칙                                                                                                    |                                                                                           |                                                                                                    |                                                                                                    |                                                                                                    |         |
| 제 1 장<br>제 1 장<br>제 1 조                                                                    | <b>: 송칙</b><br>5 (목적)<br>국회 APPC 사회 역사                                                                                                    | 10151 (6#6                                                                                | //ang falanca ang                                                                                                    |                                                                                                    |                                                                                                    |         |
| 제 1 전<br>제 1 전<br>제 1 전<br>'한국FP<br>라 합니                                                   | <b>: 산</b><br>5 (목적)<br>협회 ARPS 시험 웹/<br>다.)은 한국FP협회에                                                                                                    | 사이트' (http<br>I서 제공하는                                                                     | ://arps.fpkorea.com ,<br>- 자격겸정, 인증 및 3                                                                                                    | 이하 "한국FP협회" 또는 "법인"이<br>5회, 도서구입 등 각종 서비스(이히                                                       | 라 합니다)회원 이용약관(이하 "이 약관"0<br>ħ "서비스"라 합니다)를 이용함에 있어 한                                                            | Ы       |
| 제 1 장<br>제 1 장<br>한국FP<br>라 합니<br>국FP협3                                                    | [ <b>산</b><br>5 (목적)<br>혐회 ARPS 시험 웹/<br>다.)은 한국FP협회에<br>회 회원과 법인의 권                                                                                                    | 사이트" (http<br> 서 제공하는<br>리, 의무 및                                                          | (//arps.fpkorea.com /<br>- 자격검정, 인증 및 3<br>책임사항을 규정합니                                                                                               | 이하 "한국FP협회" 또는 "법인"이<br>5회, 도서구입 등 각종 서비스(이히<br>다.                                                 | 라 합니다)회원 이용약관(이하 "이 약관"0<br>h "서비스"라 합니다)를 이용함에 있어 한                                                            | р       |
| 제 1 전<br>제 1 전<br>'한국FP<br>라 합니<br>국FP협3                                                   | [ <b>산</b><br>5 (목적)<br>협회 ARPS 시험 웹 <sup>/</sup><br>다.)은 한국FP협회에<br>회 회원과 법인의 권                                                                                                    | 사이트' (http<br> 서 제공하는<br>리, 의무 및                                                          | ://arps.fpkorea.com ,<br>- 자격겸정, 인증 및 길<br>책임사항을 규정합니                                                                                               | 이하 "한국FP협회" 또는 "법인"이<br>5회, 도서구입 등 각종 서비스(이히<br>다.                                                 | 라 합니다)회원 이용약관(이하 "이 약관"0<br>1) "서비스"라 합니다)를 이용함에 있어 한                                                           | PI      |
| 제 1 전<br>제 1 전<br>한국FP<br>라 합니<br>국FP협:<br>가인정                                             | : 산<br>(목적)<br>참회 ARPS 시험 웹/<br>다.)은 한국FP협회에<br>회 회원과 법인의 권                                                                                                    | 사이트' (http<br> 서 제공하는<br>리, 의무 및<br>                                                      | t//arps.fpkorea.com ,<br>· 자격검정, 인증 및 3<br>책임사항을 규정합니                                                                                               | 이하 "한국FP협회" 또는 "법인"이<br>S회, 도서구입 등 각종 서비스(이히<br>다.                                                 | 라 합니다)회원 이용약관(이하 "이 약관"이<br>아 "서비스"라 합니다)를 이용함에 있어 한                                                            | 21      |
| 제 1 전<br>제 1 전<br>한국무P<br>라 합니<br>국FP협과<br>가인전<br>본 개인                                     | (목적)<br>함회 ARPS 시험 웹/<br>다.)은 한국FP협회에<br>회 회원과 법인의 권<br>5 보처리방침은 (새,                                                                                                    | 사이트" (http<br> 서 제공하는<br>리, 의무 및<br>:]                                                    | ://arps.fpkorea.com ,<br>: 자격검정, 인증 및 3<br>책임사항을 규정합니<br>(이하 '법인')가 운영히                                                                             | 이하 "한국FP협회" 또는 "법인"이<br>5회, 도서구입 등 각종 서비스(이히<br>다.<br>1는 ARPS 시험접수 웹사이트 (arp                       | 라 합니다)회원 이용약관(이하 "이 약관"이<br>1- "서비스"라 합니다)를 이용함에 있어 한<br>s.fpkorea.com)를 이용하는 ARPS 교육 미                         | 21      |
| 제 1 전<br>제 1 전<br>한국FP<br>라 합니<br>국FP협:<br>개 인 전<br>본 개인<br>수료자,<br>기 의 전                  | : 산                                                                                                    | 사이트' (http<br> 서 제공하는<br>리, 의무 및<br>]<br>]<br>한국FP협회<br>; 차격자(012                         | ://arps.fpkorea.com ,<br>- 자격검정, 인증 및 3<br>책임사함을 규정합니<br>(이하 '법인')가 운영하<br>화 '이용자')께서 제공;                                                           | 이하 "한국FP협회" 또는 "법인"이<br>5회, 도서구입 등 각종 서비스(이히<br>다.<br>1는 ARPS 시험접수 웹사이트 (arp<br>하신 개인정보가 어떤 응도와 방식 | 라 합니다)회원 이용약관(이하 "이 약관"이<br>아 "서비스"라 합니다)를 이용함에 있어 한<br>sfpkorea.com)를 이용하는 ARPS 교육 미<br>으로 이용되고 있으며 개인정보를 보호하  | PI<br>F |
| 제 1 조<br>제 1 조<br>한국타니<br>국무P협과<br>가 인 조<br>본 개인<br>수료자,<br>기 위하<br>1. 수값                  | * 산           * 총칙           도 (목적)           협회 ARPS 시험 웹/           다.)은 한국FP협회에           회 회원과 법인의 권           보처리방침           성보취급방침은 (새:<br>수료자, 시험응시자           여 어떠한 조치가 추           하는 개인정보 항응   | 사이트 (http<br>[서 제공하는<br>리, 의무 및<br>]<br>]<br>한국FP협회<br>, 자격자(이히<br>데지고 있는                 | <ul> <li>(/arps.fpkorea.com )</li> <li>자격검정, 인증 및 3</li> <li>책임사함을 규정합니</li> <li>(이하 '법인')가 운영히</li> <li>하 '이용자'께서 제공</li> <li>지 알려드립니다.</li> </ul> | 이하 "한국FP협회" 또는 "법인"이<br>E회, 도서구입 등 각종 서비스(이히<br>다.<br>하는 ARPS 시험접수 웹사이트 (arp<br>하신 개인정보가 어떤 용도와 방식 | 라 합니다)회원 이용약관(이하 "이 약관"이<br>하 "서비스"라 합니다)를 이용함에 있어 한<br>s.fpkorea.com)를 이용하는 ARPS 교육 미<br>으로 이용되고 있으며 개인정보를 보호하 | PI      |
| 제 1 조<br>제 1 조<br>한국무<br>라 합니<br>국무P협:<br>가 인 전<br>본 개인<br>수료자,<br>기 위하<br>1. 수잡<br>2. 목적, | * 산           * 총칙           도 (목적)           협회 ARPS 시험 웹사           다)은 한국다우협회에           회 회원과 법인의 권           5 보처리방침은 (사!           수료자, 시험응시자           여 어떠한 조지가 추하는 개인정보 항목           /방법에 따라 수접히 | 사이트 (http<br> 서 제공하는<br>리, 의무 및<br>]<br>)한국FP협회<br>, 자격자(이히<br>데제지고 있는<br>나는 개인정보         | ://arps.fpkorea.com ,<br>- 자격검정, 인증 및 3<br>책임사항을 규정합니<br>(이하 '법인')가 운영히<br>아 '이용자'께서 제공<br>-지 알려드립니다.<br>! 항목                                       | 이하 "한국FP협회" 또는 "법인"이<br>5회, 도서구입 등 각종 서비스(이히<br>다.<br>하는 ARPS 시험접수 웹사이트 (arp<br>하신 개인정보가 어떤 용도와 방식 | 라 합니다)회원 이용약관(이하 "이 약관"이<br>아 "서비스"라 합니다)를 이용함에 있어 한<br>sfpkorea.com)를 이용하는 ARPS 교육 미<br>으로 이용되고 있으며 개인정보를 보호하  | PI      |
| 제 1 조<br>제 1 조<br>한국무<br>라 합니<br>국무한협:<br>가 인 조<br>본 개인<br>수료자,<br>기 위하<br>1. 수잡<br>2. 목적  | · 산                                                                                                    | 사이트' (http<br> 서 제공하는<br>리, 의무 및<br>]<br>)한국FP협회<br>; 자격자(이려<br> 해지고 있는<br>나는 개인정보<br>= 7 | <ul> <li>(/arps.fpkorea.com ,<br/>· 자격검정, 인증 및 3<br/>책임사함을 규정합니</li> <li>(이하 '법인')가 운영히<br/>· · 이용자')께서 제공·<br/>·지 알려드립니다.</li> <li>한목</li> </ul>   | 이하 "한국FP협회" 또는 "법인"이<br>6회, 도서구입 등 각종 서비스(이히<br>다.<br>나는 ARPS 시험접수 웹사이트 (arp<br>하신 개인정보가 어떤 용도와 방식 | 라 합니다)회원 이용약관(이하 "이 약관"이<br>아 "서비스"라 합니다)를 이용함에 있어 한<br>s.fpkorea.com)를 이용하는 ARPS 교육 미<br>으로 이용되고 있으며 개인정보를 보호하 | F       |

본인의 성명, 생년월일(8자리), 휴대전화번호 마지막
 4자리를 입력합니다. (지정 교육기관에서 교육 수강
 시 입력한 정보와 동일해야 합니다.)

 홈페이지 이용약관 및 개인정보처리방침을 읽고, "이 용약관 및 개인정보수집 이용 동의" 후 '교육수료 확인' 버튼을 클릭합니다.

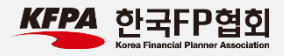

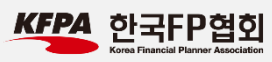

| рт                        | step 2                                  | этер з                    | Step 4      |
|---------------------------|-----------------------------------------|---------------------------|-------------|
| 육 수료확인                    | 응시 원서 작성                                | 응시료 결제                    | 시험 접수완료     |
|                           | -                                       |                           |             |
| ·시 원서 작성<br>편물 수령주소는 ARPS | 5<br>자격증의 등기 송달을 위해 필요합니다. <sup>:</sup> | 정확히 기재해 주세요.              |             |
| 성명                        | 홍길동                                     |                           |             |
| 생년월일                      | 19851111                                |                           |             |
| 교육기관                      | (사)한국FP협회                               |                           |             |
| 과정명                       | 은퇴설계 1분기                                |                           |             |
| 소속사                       | 한국FP협회                                  |                           |             |
| 부서                        | 교육기획팀                                   |                           |             |
| 우편물 수령 주소                 | 우편주소 입                                  | 길력                        |             |
|                           | 서울시 마포구 만리재로 47 공                       | 덕코어 15층 111               |             |
| 연락처                       | 010-0000-0000                           | 입력 예)"000-0000-0000" 와 같이 | 이'-'삽입하여 입력 |
| E-Mail                    | email                                   | @ 메일서버를 선택해 주세요           | ✓           |

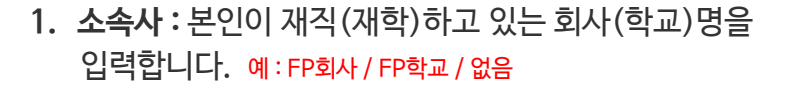

- 2. 부서: 본인이 재직(재학)하고 있는 부서(전공)명을 입력합니다. 예: FP분석팀 / 경영학과 / 없음
- **3. 우편물 수령 주소** : 합격 시 발송되는 자격증을 받을 주소를 정확하게 입력합니다.
- 4. 연락처: 010-0000-0000 형식으로 입력합니다.
   (시험관련 안내문자가 발송되며 시험 시행일 로그인시 사용되므로 정확하게 입력합니다.)

5. E-Mail: 사용하고 있는 이메일 주소를 입력합니다.

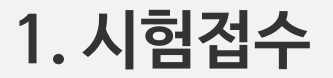

제1회 시험 접수하기

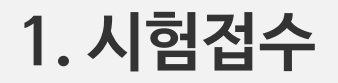

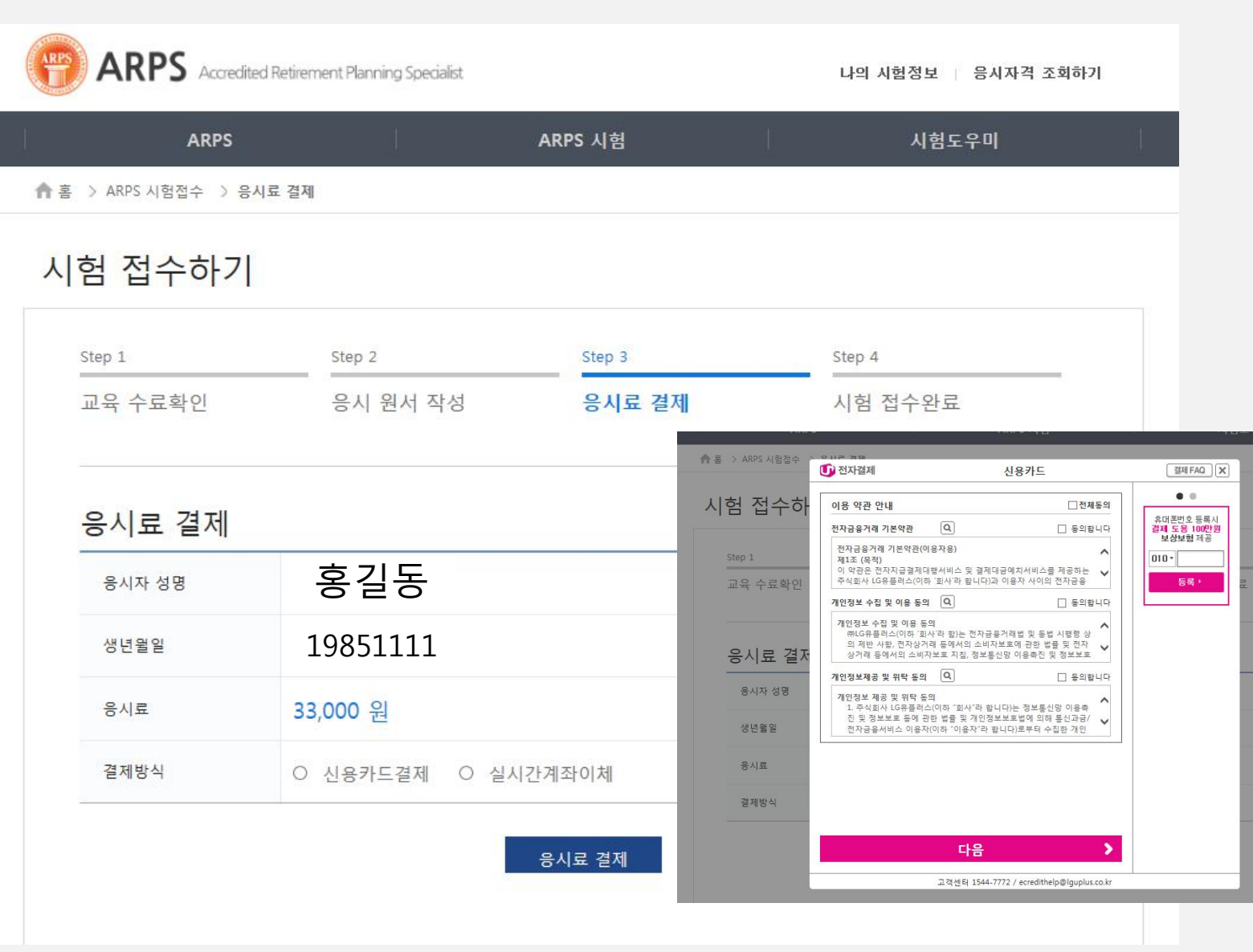

결제방식을 선택 후에 '응시료 결제' 버튼을 클릭합니다.

만약, '응시료 결제' 버튼 클릭 후 그림과 같이 전자결제 대행사(PG) 프로그램이 노출되지 않는 경우에는 결제모 듈을 설치하고 진행하시기 바랍니다.

회사 보안 문제로 결제모듈이 설치되지 않는 경우에는 스 마트폰으로 접속하신 후 진행해보시기 바랍니다.

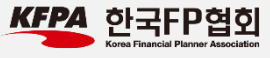

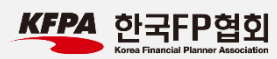

## 1. 시험접수

| ›ARPS시험접수 ›        | 시험접수완료                                               |                                                               |                           |  |
|--------------------|------------------------------------------------------|---------------------------------------------------------------|---------------------------|--|
| 험 접수하기             | /                                                    |                                                               |                           |  |
| Step 1             | Step 2                                               | Step 3                                                        | Step 4                    |  |
| 1960 C Brender of  | 1000 CON                                             | oup o                                                         |                           |  |
| 교육 수료확인<br>시험 접수완  | <br>응시 원서<br><b>료</b>                                | 작성 응시료 길                                                      | 결제 시험 접수완료                |  |
| 교육 수료확인<br>시험 접수완. | 응시 원서<br>문<br>2017년도 제1회                             | 작성 응시료 길                                                      | 결제 시험 접수완료<br>으로 접수되었습니다. |  |
| 교육 수료확인<br>시험 접수완. | 응시 원서<br>공시 원서<br>2017년도 제1회<br>성명: 응1<br>응시로: 33    | 작성 응시료 2<br>작성 공시료 2<br>다 ARPS자격시험에 정상적의<br>글동                | 결제 시험 접수완료<br>으로 접수되었습니다. |  |
| 교육 수료확인<br>시험 접수완  | 응시 원서<br>2017년도 제1회<br>성명: 응<br>응시료: 33,<br>결제방식: 카드 | 작성 응시료 2<br>작성 공시료 2<br>* ARPS자격시험에 정상적의<br>일동<br>200<br>: 결제 | 결제 시험 접수완료<br>으로 접수되었습니다. |  |

1. 결제 후 정상적으로 시험접수가 완료된 화면입니다.

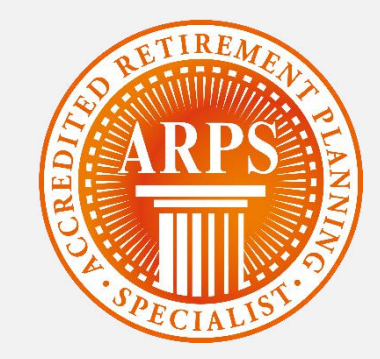

# 2. 시험접수 확인 및 취소 (영수증 출력 포함)

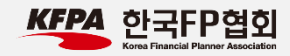

#### 2. 시험접수 확인 및 취소

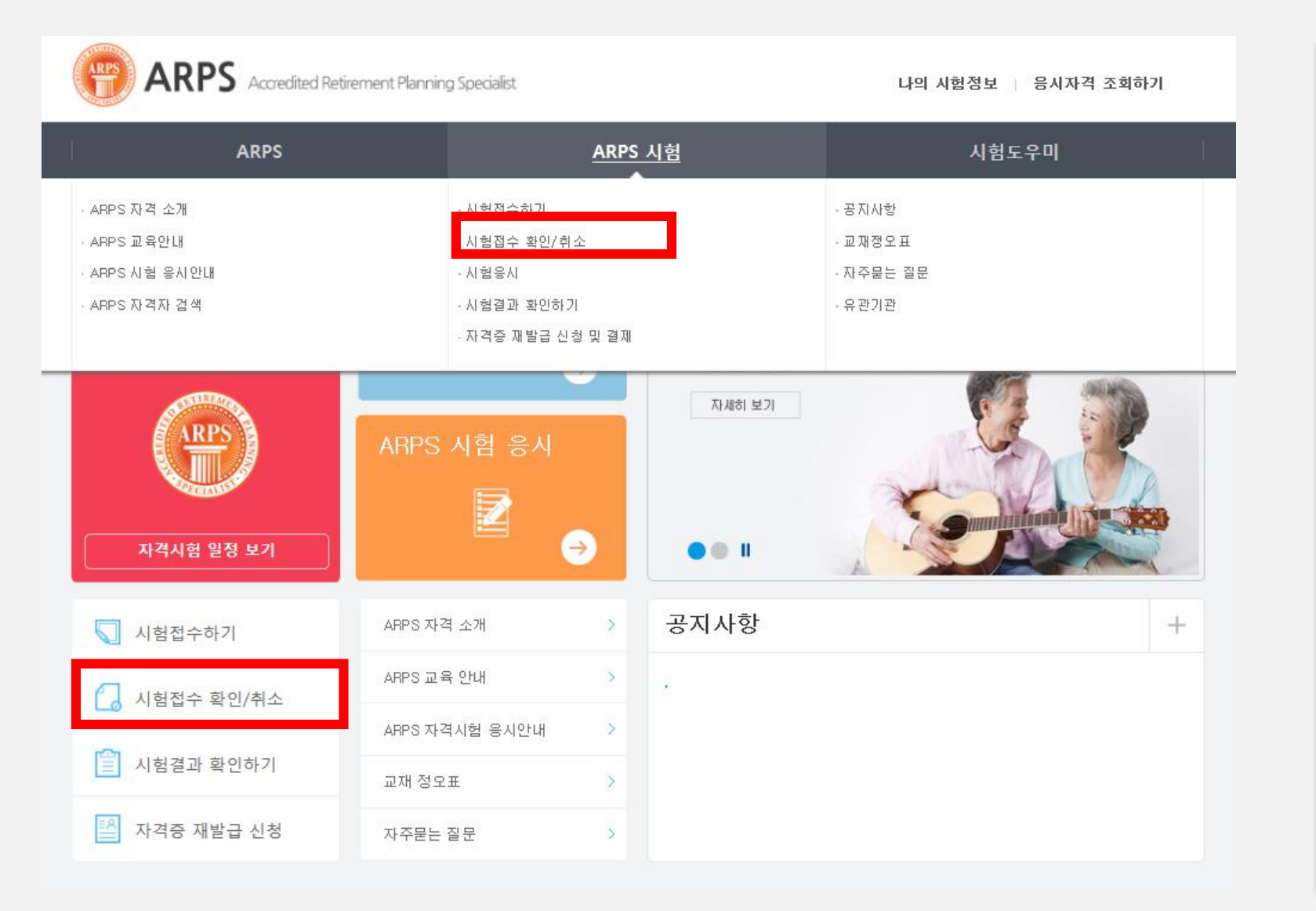

#### 1. 시험접수 확인/취소 메뉴를 클릭합니다.

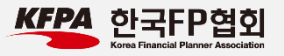

#### KFPA 한국FP협회 Korea Financial Planner Association

| ARPS Accredited Retirement Plannin                | ng Specialist                           | 나의 시험정보 응시자격 조회하기     |
|---------------------------------------------------|-----------------------------------------|-----------------------|
| ARPS                                              | ARPS 시험                                 | 시혐도우미                 |
| 🛖 홈 🖒 ARPS 시험접수 🖒 시험접수 확인/취소                      |                                         |                       |
| 시험접수 확인하기                                         |                                         |                       |
| 시험접수 확인 및 취소<br>· '성명', '생년혈일(8자리)'과 ARPS 접수 시 사용 | 된 '휴대전화번호 뒤 4자리 물 정확히 기재하신 후 접수?        | 확인 버튼을 클릭해 주세요        |
| * 성 명<br>* 생년윌일<br>*휴대전화번호 뒤 4자리                  | (예. 19900705)<br>(예 : 휴대전화번호가 010-1234- | -5678 인 경우 5678을 입력 ) |
|                                                   | 접수 확인                                   |                       |
| 접수확인이 안되시는 분은 T. 02-327                           | 5-7639( 한국FP협회)로 연락 주시기 바랍니다.           |                       |

#### 시험접수 시 사용한 성명, 생년월일(8자리), 휴대 전화번호 뒤 4자리를 입력합니다.

#### 2. 시험접수 확인 및 취소

#### 2. 시험접수 확인 및 취소

| ARPS       | ARPS Accredite   | ed Retirement Planning Sp | pecialist                 | 나의 시험정보 🔰 응시자격 조회하기 |
|------------|------------------|---------------------------|---------------------------|---------------------|
| ļ          | ARPS             | j]                        | ARPS 시험                   | 시험도우미               |
| <b>↑</b> 홈 | > ARPS 시험접수 > 시험 | 험접수 확인/취소                 |                           |                     |
| 시          | 험접수 확인<br>시험접수정보 | 및 취소<br>확인하기              |                           |                     |
|            | 응시자 성명           | 홍길동                       |                           | 63.<br>             |
|            | 자격시험명            | 2017년도 제1차 A              | ARPS 시험                   |                     |
|            | 자격시험일시           | 2017-02-20 10:00          | :00 ~ 2017-03-18 11:00:00 |                     |
|            | 응시료              | 33,000원                   |                           |                     |
|            | 결제방식             | 카드결제                      |                           |                     |
|            |                  |                           | 영수증출력 시험접수취소              |                     |

1. 영수증 출력 : 영수증을 출력할 수 있습니다.

2. 시험접수 취소 : 접수취소 및 환불처리 됩니다.

\* 결제일로부터 1일 이상 경과 후 취소하시는 경우 실제 카드사에서 환불조치 완료까지 2~3일 소요될 수 있습니다.

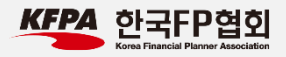

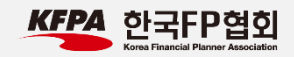

# 3. 모의테스트 응시하기 (중요)

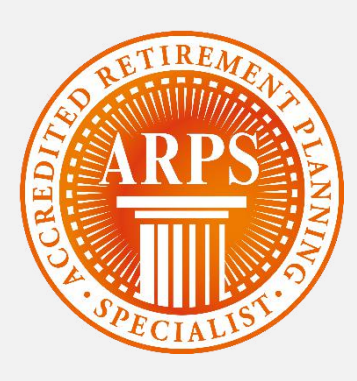

#### 3. 모의테스트 응시하기

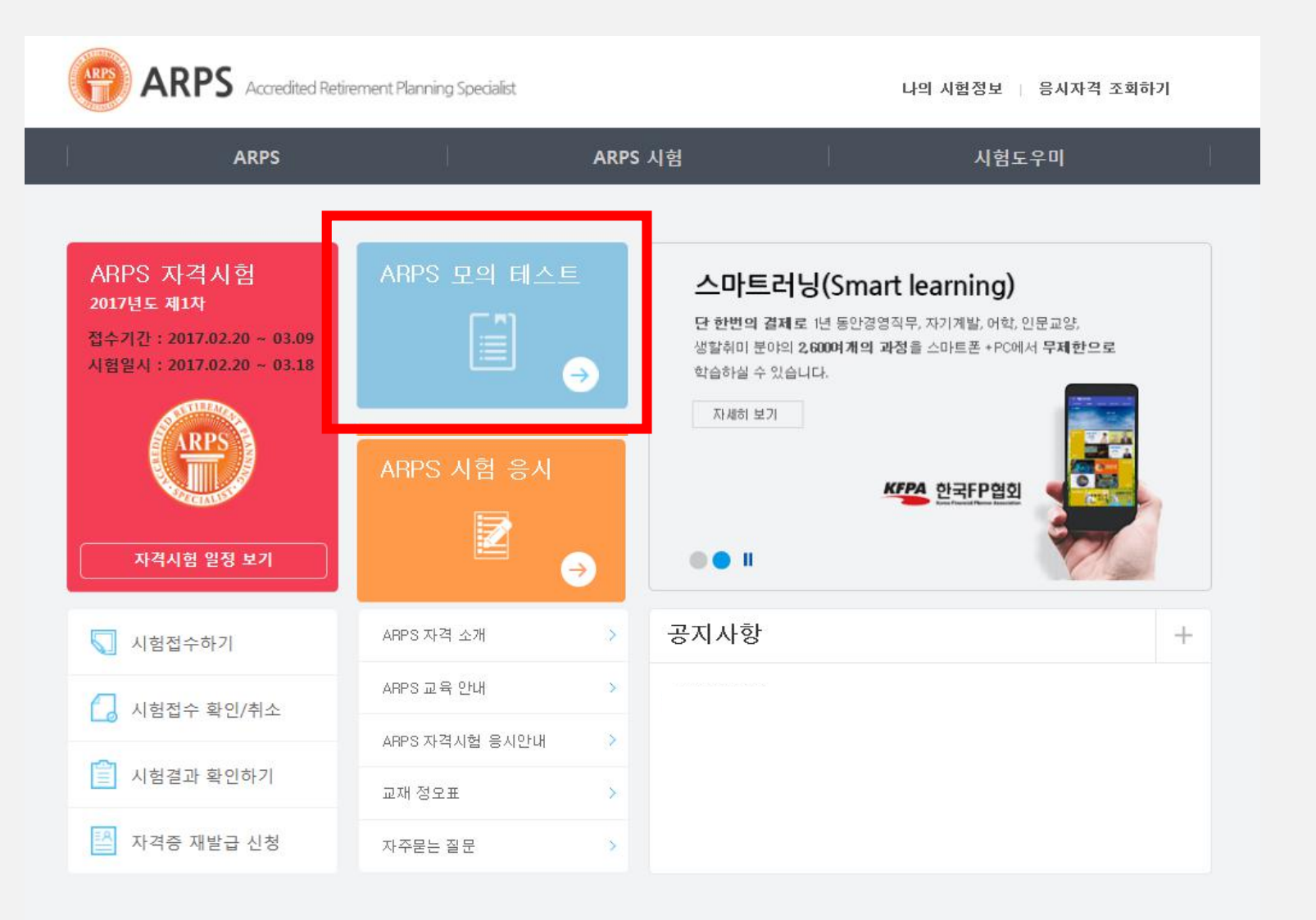

ARPS 모의테스트는 현재 사용하는 PC 환경이 온라인평가 시스템에 적합한지 확인해보는 단계입니다. 만약, 모의테스트 도중 오류가 발생한다면 해당 PC에서는 본평가 진행시에도 오류가 발생할 확률이 높습니다. 반드시 시험응시 전 사용할 PC에서 모의테스트를 진행해보 시기 바랍니다.

1. 홈페이지 메인화면에 위치한 'ARPS 모의 테스트' 버 튼을 클릭합니다.

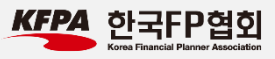

#### 3. 모의테스트 응시하기

| T & ~! 54/162     | · 온라인 시험복목을 볶인하고 시험             | 게 중시할 수 있답니다.             |        |
|-------------------|---------------------------------|---------------------------|--------|
|                   |                                 |                           |        |
| <b>험응시</b> [기간: 2 | 2017-01-18 16:27 ~ 2            | 018-01-18 16:27 ]         |        |
| 험응시 [기간: :        | 2017-01-18 16:27 ~ 2<br>시험시간(분) | 018-01-18 16:27 ]<br>시험용시 | 담안제출여부 |

◇ 시험소개

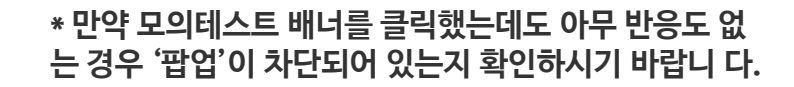

팝업이 차단되었다는 문구가 인터넷 익스플로러 하단에 노출되면, '해당 팝업 항상 허용'을 선택하기 바랍니다.

1. 응시하기 버튼을 클릭합니다.

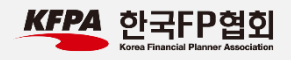

#### 3. 모의테스트 응시하기

| 2월 시험지 / 문제                                            | 🖉 প্রথম |
|--------------------------------------------------------|---------|
| . 2004년 2월 29일 제76회 이거데미 시상식에서 작품상등 11개 부문을 횡쓴 영화 제목은? | 문제 답안   |
| 이 이 쥬라기 공원                                             | 1       |
| ○ © 벤칭                                                 | 2       |
| ○ ⓒ 반지의 제왕                                             | 3       |
| ○ ⓒ 귀함                                                 | 4       |
|                                                        | 6       |
| 세계 최초로 복제된 인간의 배아에서 즐기 세포를 추출하는 데 성공한 시람은?             | 7       |
| 0.0 HBP                                                | 8       |
|                                                        | 9       |
| ○ 영 코서미국<br>○ 양 코서미국                                   | 10      |
|                                                        |         |

| NTA 인문FP업의 · 시발명 Sample Test<br>교 제한시간 SB-12 | (RE2N)   |
|----------------------------------------------|----------|
|                                              | ୍ 🖉 କଥ୍ୟ |
| 9. 2008년 29회 올림픽을 개최하는 도시는?                  | 문제 답안    |
| ○ ① 베이짐                                      | 1        |
|                                              | 2        |
|                                              | 3        |
|                                              | 4        |
|                                              | 5        |
| 10. '2004년 4월 개통된 우리나라 고속열차의 명칭은?            | 7        |
|                                              | 8        |
|                                              | 9        |
| ○ @ KIX                                      | 10       |
| ○ ⊕ ICE                                      |          |
| ○ @ AVE                                      |          |
|                                              |          |
| · · · · · · · · · · · · · · · · · · ·        |          |

 문제를 풀고 마지막 답안제출까지 정상적으로 진행 되는지 확인하기 바랍니다.

\* 본평가 중 개인 PC 오류로 인해 문제가 발생할 경우 구제방법이 없으므로, 반드시 사전 모의테스트를 통해 PC환경에 문제가 없는지 확인하시기 바랍니다.

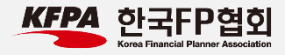

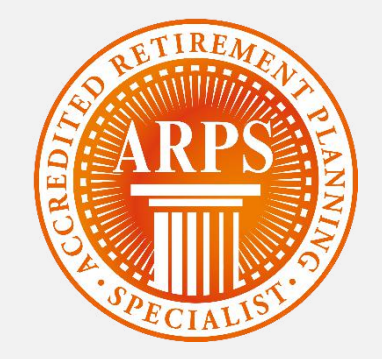

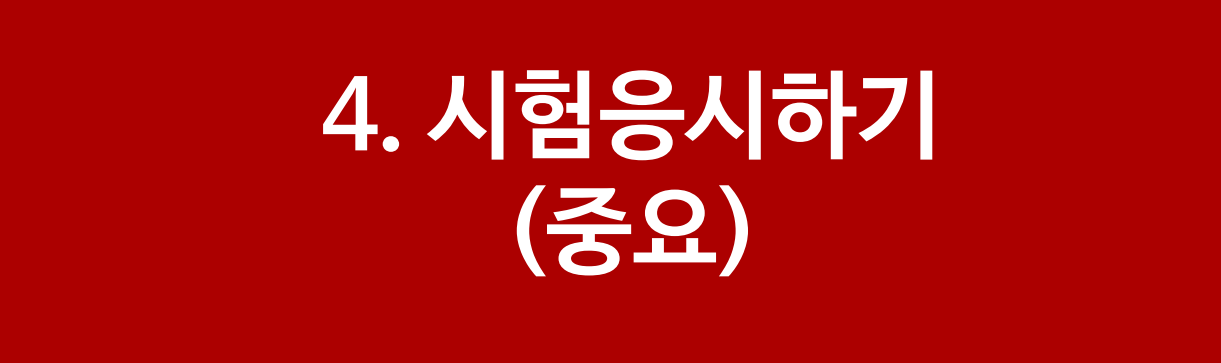

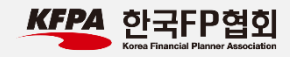

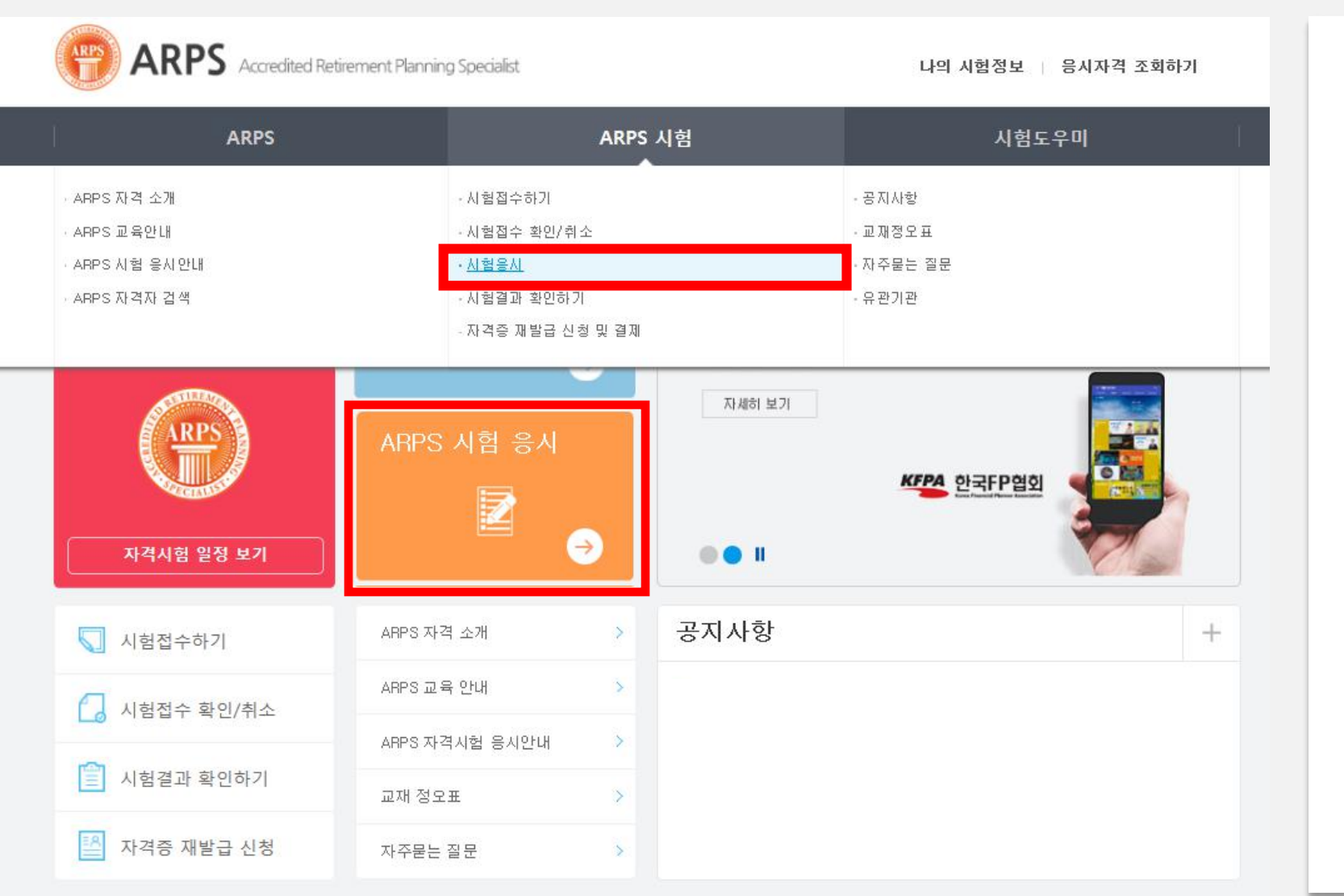

1. 홈페이지의 'ARPS 시험응시' 버튼 클릭

\* 시험 당일에만 사용가능한 메뉴입니다.

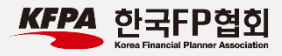

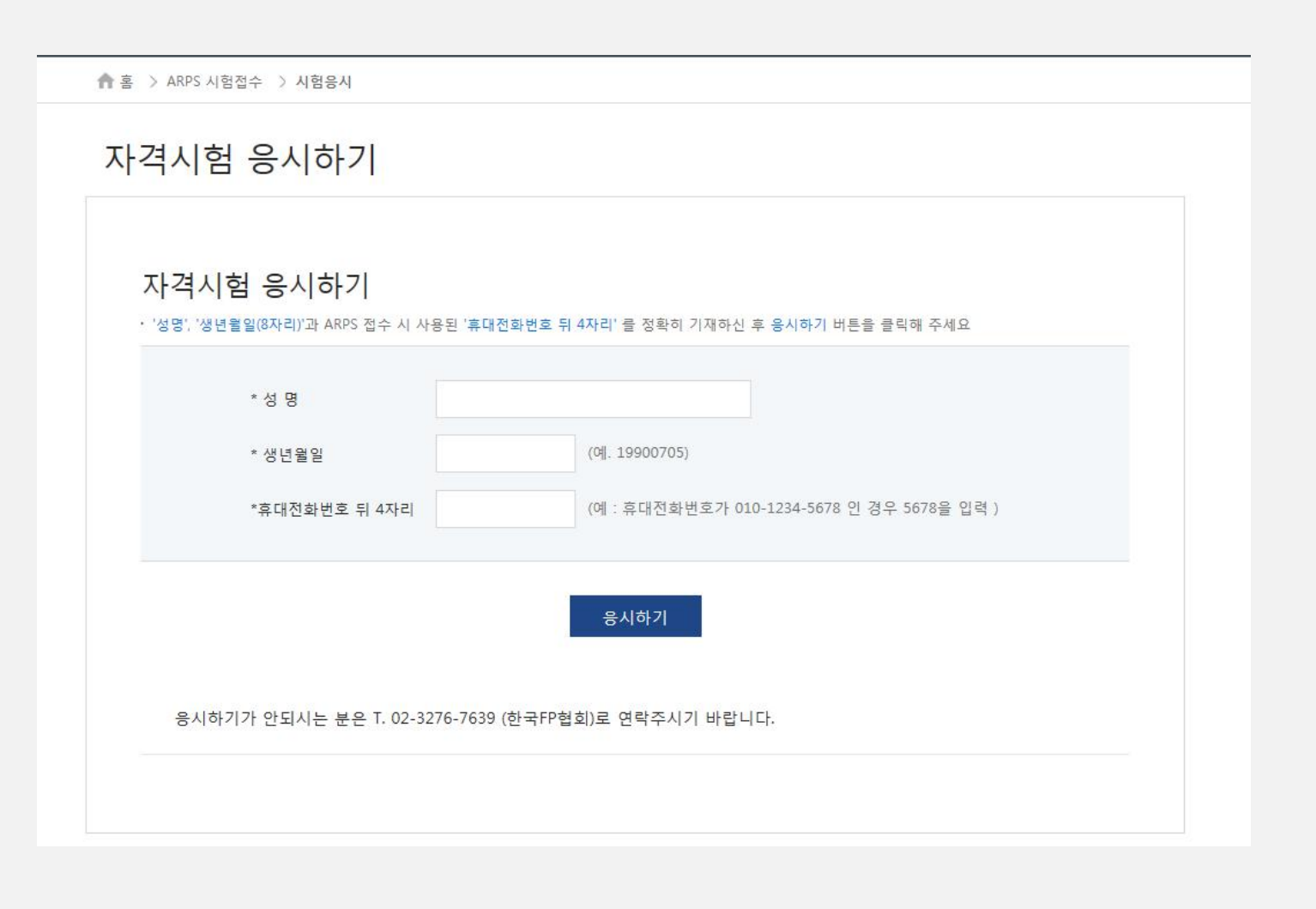

 시험 접수 시 입력했던 성명, 생년월일(8자리), 휴대 전화번호 뒤 4자리를 입력한 후 응시하기 버튼을 클릭 합니다.

\* 시험 당일에만 사용가능한 메뉴입니다.

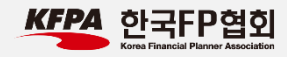

|              | S Accredited F       | Retirement Planning Specialist |          | 나의 시험정보 응시자격 조회하기 |  |  |  |
|--------------|----------------------|--------------------------------|----------|-------------------|--|--|--|
| Ĩ            | ARPS                 | Ĩ                              | ARPS 시험  | 시혐도우미             |  |  |  |
| 🏫 홈 > ARPS 시 | 홈 > ARPS 시험접수 > 시험응시 |                                |          |                   |  |  |  |
| 자격시험         | 님 응시 <sup>ㅎ</sup>    | <b>トフ</b>                      |          |                   |  |  |  |
|              |                      |                                |          |                   |  |  |  |
| 제1회          | ARPS 자국              | 격시험                            |          |                   |  |  |  |
| 응시자 상        | 18                   | 홍길동                            |          |                   |  |  |  |
| 자격시험         | B                    | 2017년도 제1차 ARPS시험              | H.       |                   |  |  |  |
| 자격시험         | 일시                   | 2017년02월20일(토) 오전              | 10 ~ 11시 |                   |  |  |  |
| 응시료          |                      | 33,000원                        |          |                   |  |  |  |
| 결제방식         |                      | 카드결제                           |          |                   |  |  |  |
|              |                      |                                | 시험응시     |                   |  |  |  |

1. '시험응시' 버튼을 클릭합니다.

\*시험 당일에만 사용가능한 메뉴입니다.

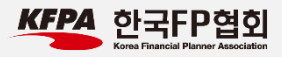

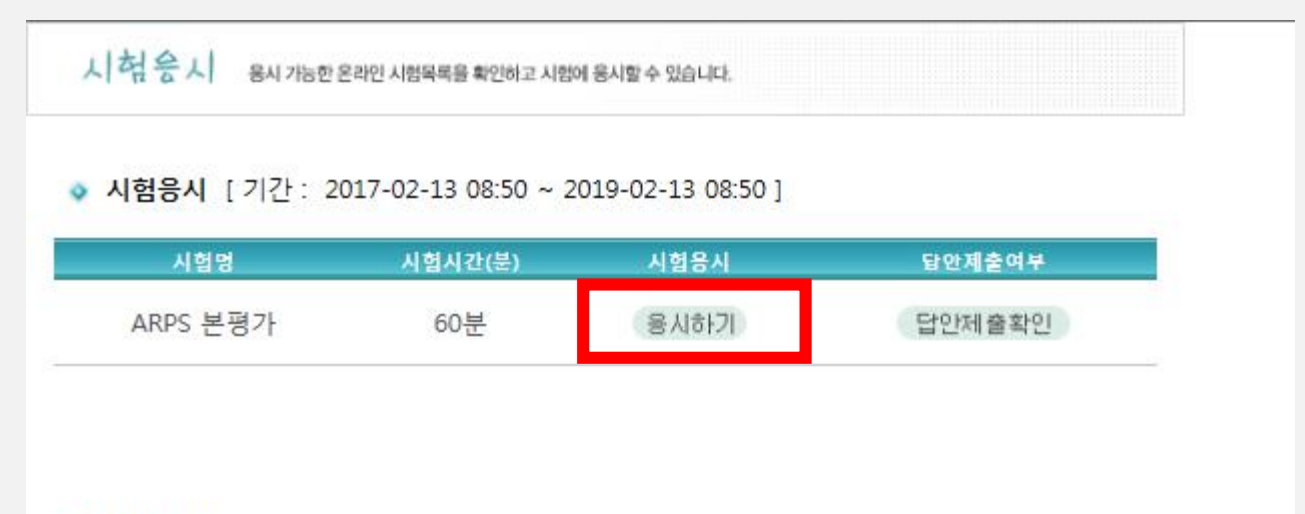

시험소개

 '시험응시' 버튼을 클릭하면 다음과 같은 화면이 보입 니다.

 '응시하기' 버튼을 클릭하면 시험페이지로 이동하며 평가가 시작됩니다.

#### \* 시험은 11시에 일괄 제출처리 됩니다.

\* 답안제출 후에는 답안을 수정할 수 없습니다. 제출 전, 올바르게 답안을 입력하였는지 검토하시기 바랍니다.

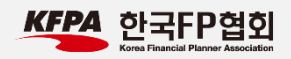

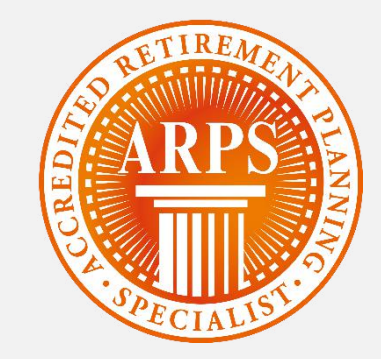

## 5. 시험결과 확인하기

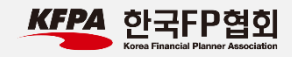

#### 5. 시험결과 확인하기

|                                                        | atirement Planning Specialist                                         | 나의 시험정보 👔 응시      | 자격 조회하기                                |    |
|--------------------------------------------------------|-----------------------------------------------------------------------|-------------------|----------------------------------------|----|
| ARPS                                                   |                                                                       | ARPS 시험           | 시험도우미                                  | ļ) |
| ARPS 자격 소개<br>ARPS 교육안내<br>ARPS 시험 응시안내<br>ARPS 자격자 검색 | - 시험접수하기<br>- 시험접수 확인/취<br>- 시험응시<br>- <u>시험결과 확인하</u><br>- 사격증 개말급 신 | 1소<br>긴<br>정 및 열제 | - 공지사항<br>- 교재정오표<br>- 자주묻는 절문<br>유관기관 |    |
| 자격시험 일정 보기                                             | ARPS 시험 응시<br>[]<br>[]                                                | → ○ ● Ⅱ           | KFPA 한국FP협회                            |    |
| 🕥 시험접수하기                                               | ARPS 자격 소개                                                            | > 공지사항            |                                        | +  |
| 🚺 시험접수 확인/취소                                           | ARPS 교육 안내                                                            | >                 |                                        |    |
|                                                        | ARPS 자격시험 응시안내                                                        | 2                 |                                        |    |
| [三] 시험결과 확인하기                                          | 교재 정오표                                                                | >                 |                                        |    |
| 🎦 자격증 재발급 신청                                           | 자주묻는 질문                                                               | >                 |                                        |    |

\* 시험결과는 결과발표일 오전 10시부터 확인 가능합니다. 정확한 일정은 공지사항을 참고하시기 바랍니다.

1. 홈페이지 접속 후, '시험결과 확인하기' 를 클릭합니다.

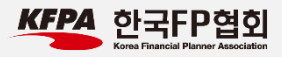

#### 5. 시험결과 확인하기

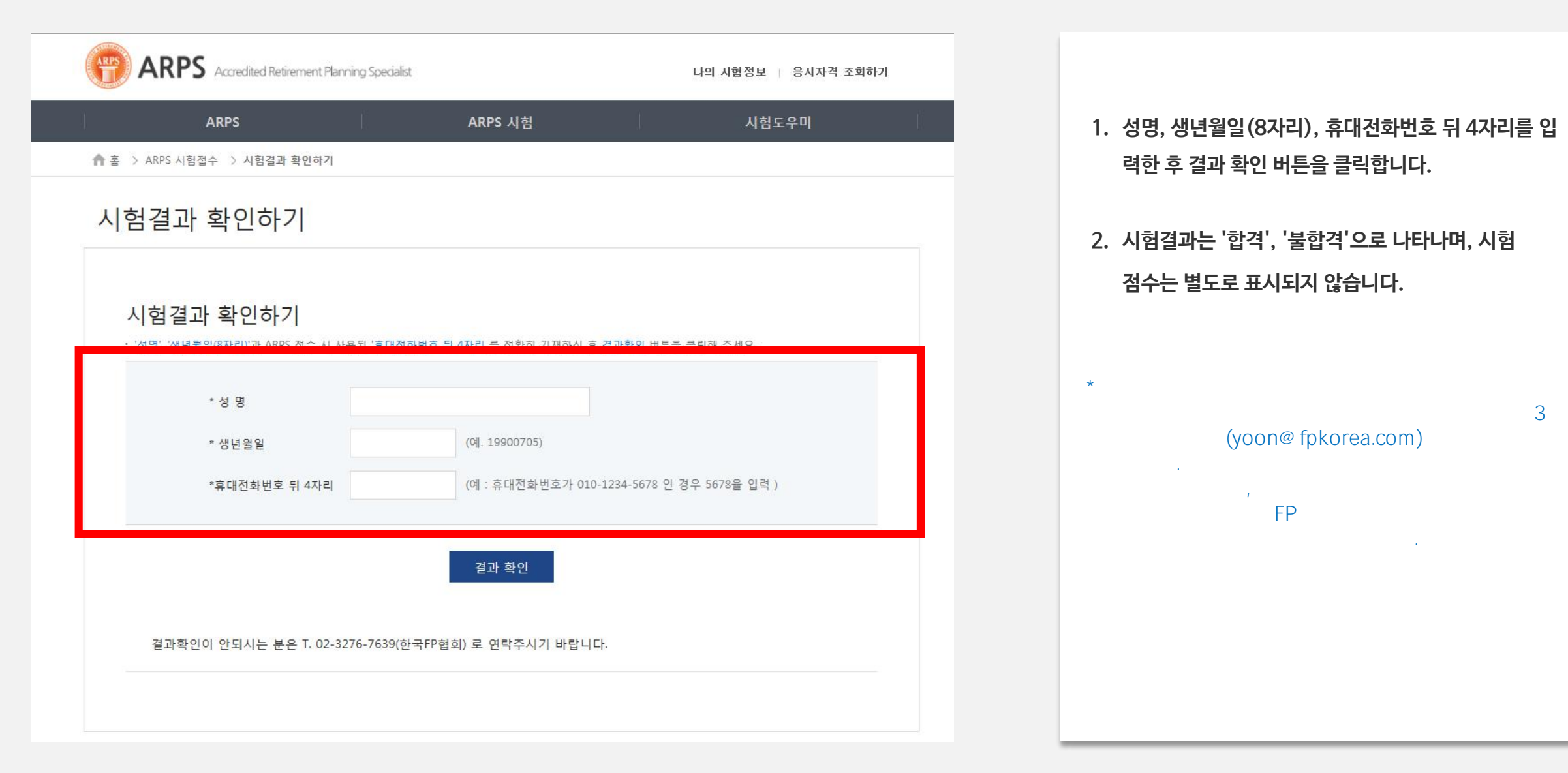

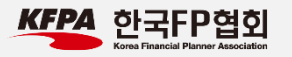

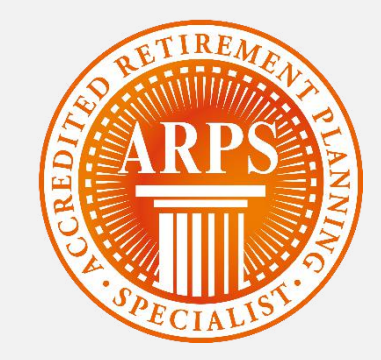

# 6. 자격증 재발급 신청하기

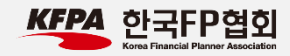

#### 6. 자격증 재발급 신청하기

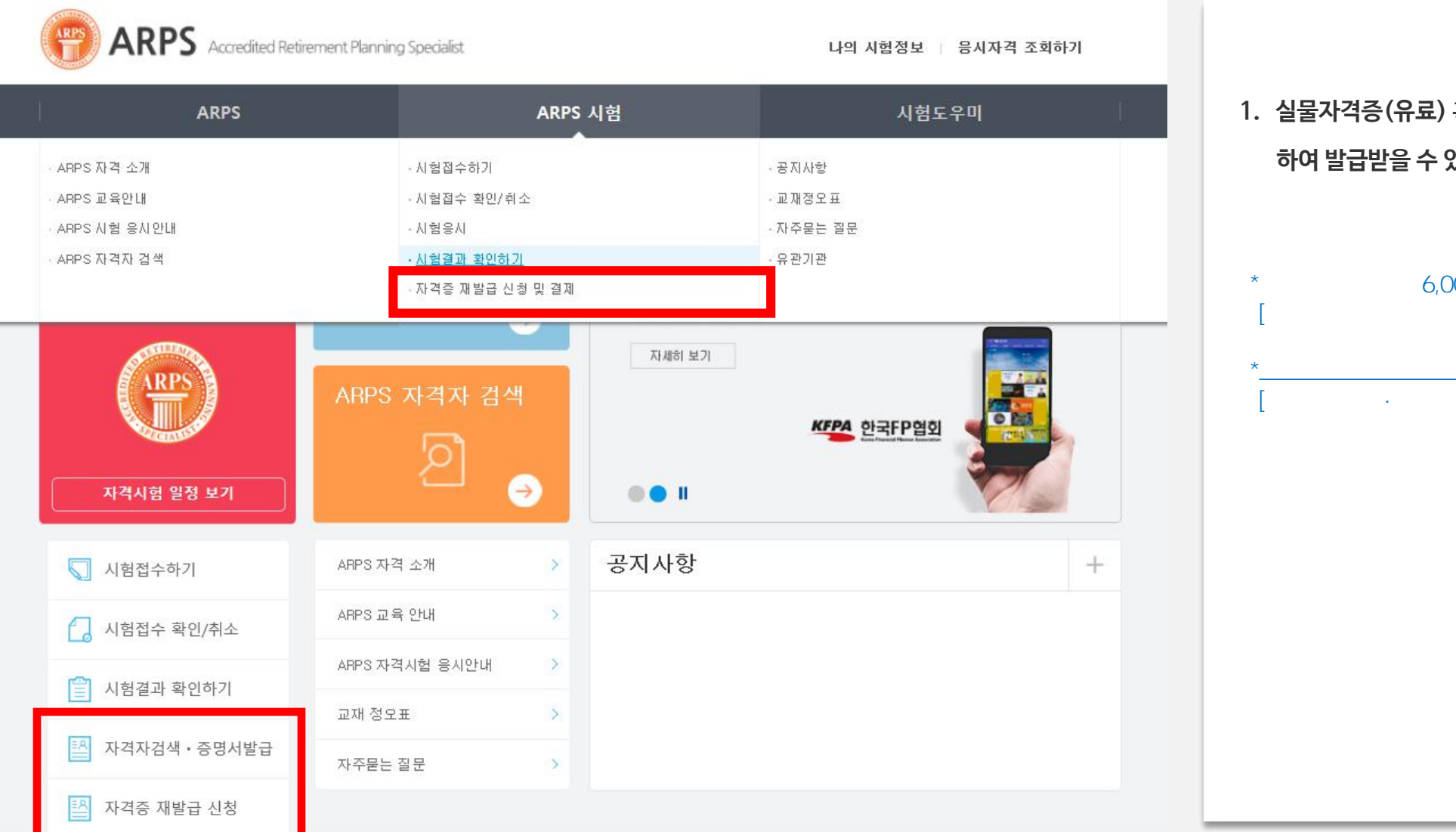

 실물자격증(유료) 혹은 자격확인서(무료)를 선택 하여 발급받을 수 있습니다.

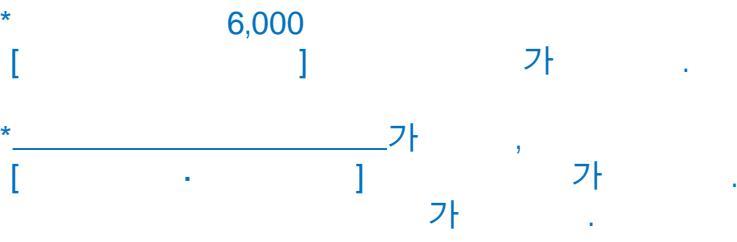

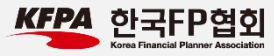

## 6. 자격증 재발급 신청하기 (자격확인서)

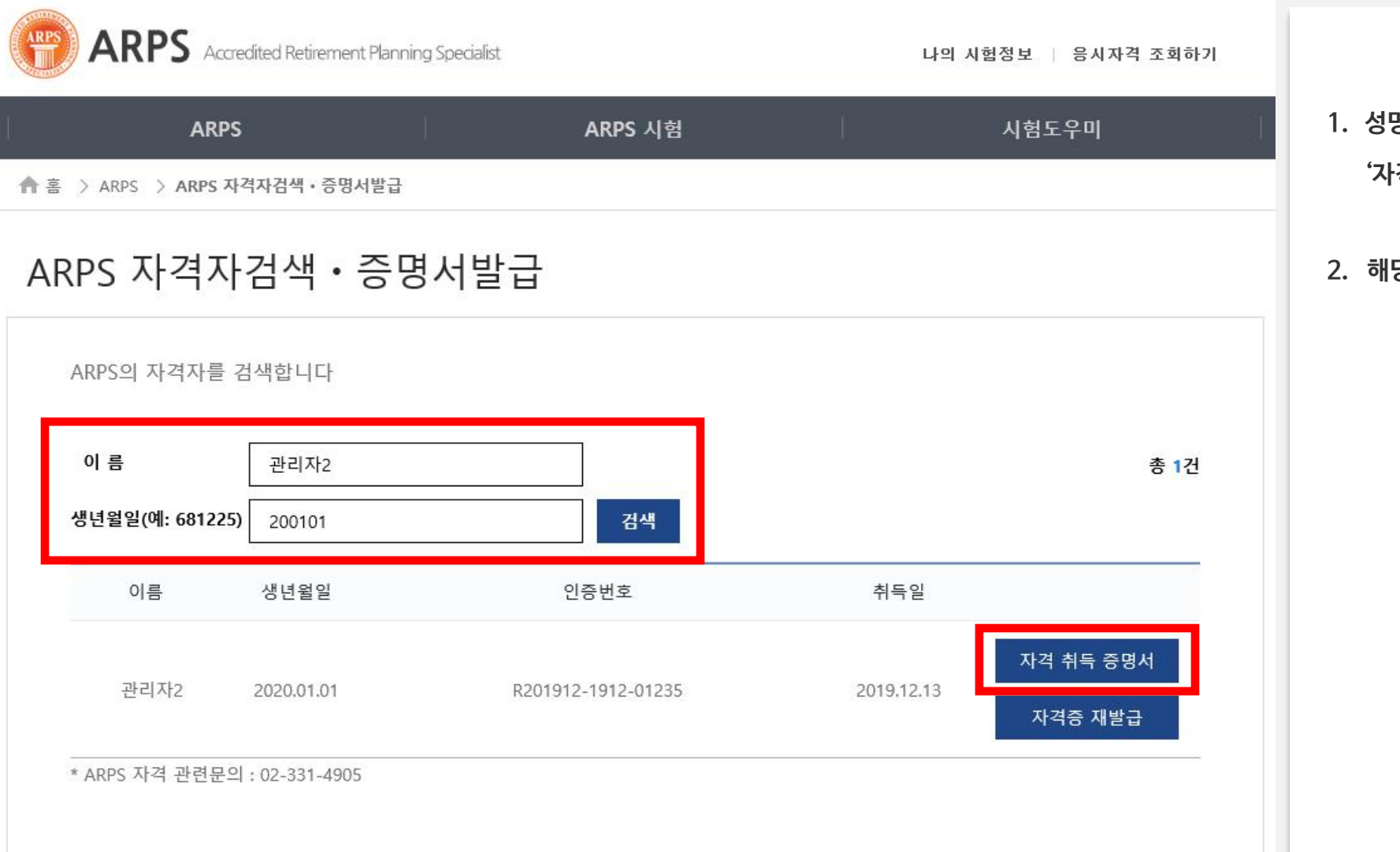

 성명, 생년월일, 휴대전화번호 뒤 4자리로 검색 후 '자격 취득 증명서' 버튼을 클릭합니다.

2. 해당 확인서를 출력합니다.

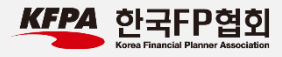

## 6. 자격증 재발급 신청하기 (실물자격증)

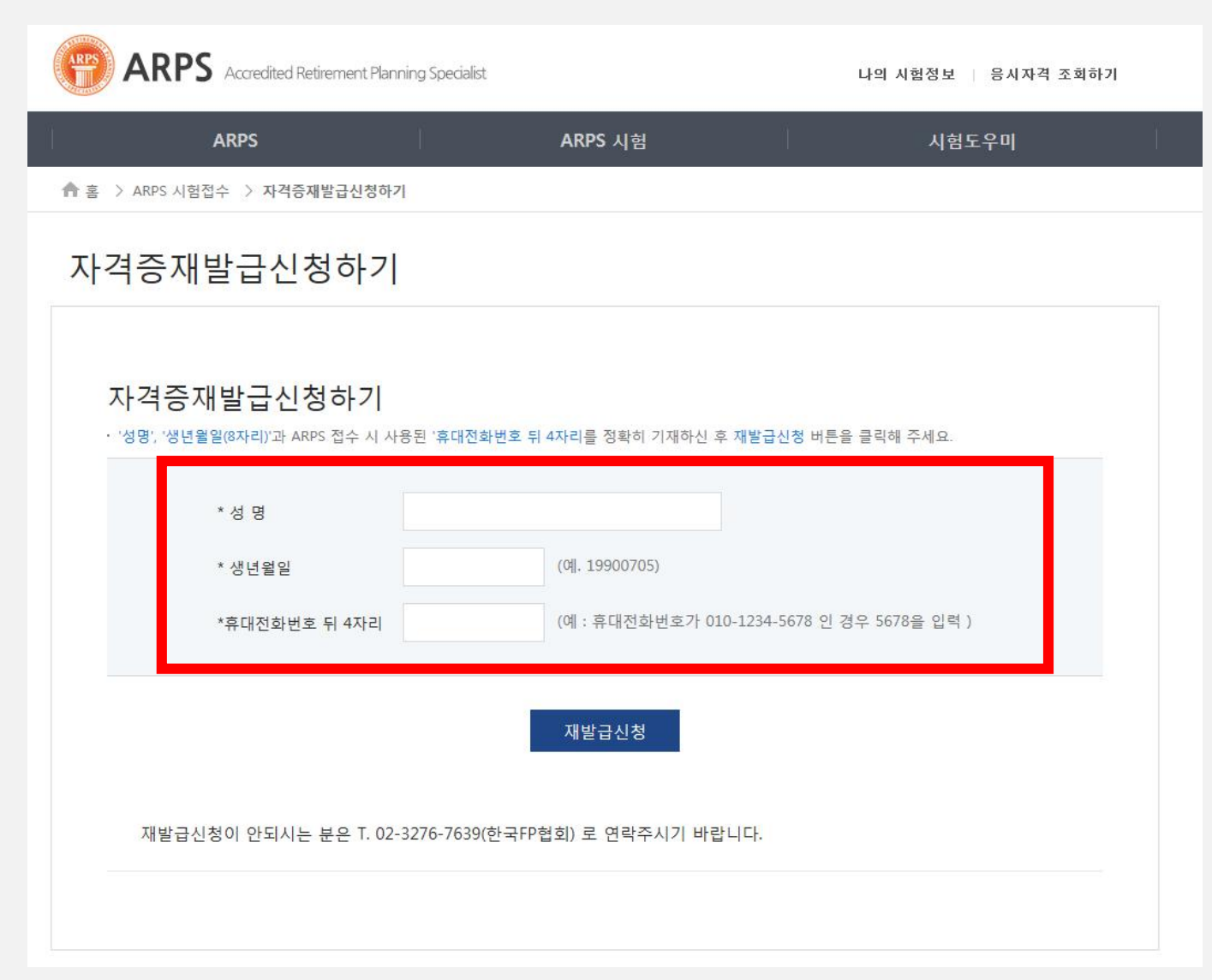

 성명, 생년월일(8자리), 휴대전화번호 뒤 4자리를 입 력 후, '재발급신청' 버튼을 클릭합니다.

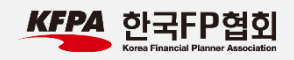

### 6. 자격증 재발급 신청하기 (실물자격증)

▲ 홈 > ARPS 시험접수 > 자격증재발급신청하기 자격증 재발급신청 자격증 재발급 신청및결제 성명 생년월일 취득일 홍길동 1985.11.11 2000.00.00 우편물 수령 주소 우편주소 입력 연락처 이메일 재발급비용 6,000원 결제방식 ○ 신용카드결제 ○ 실시간계좌이체 재발급 신청 결제

1. 본인의 성명과 생년월일이 일치하는지 확인합니다.

- 이상이 없을 경우 하단의 우편물 수령 주소에 실제 등
   기 우편물을 수령할 수 있는 주소, 연락처 등을 기입합
   니다.
- '신용카드', '실시간계좌이체' 중 선택 후 재발급 신청 결제 버튼을 클릭하고, 결제를 완료합니다.

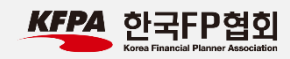

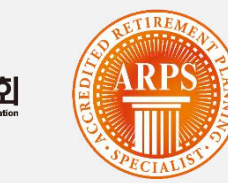

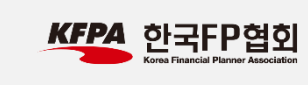